## VOTRE

## AFFILIATION A LA FFGYM

# 2021 Ggyn

ENSEMBLE, CRÉONS LE MOUVEMENT

### **SOMMAIRE**

Créer le club (par le Comité Régional) Accéder à FFGym Licence Demander l'affiliation Créer des licences Envoyer un décompte Valider l'affiliation (par le Comité Régional) Compléter la fiche du club

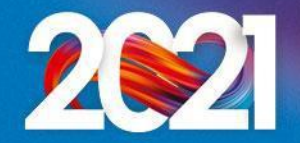

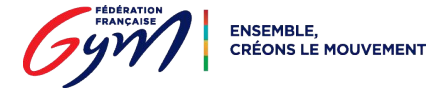

### Créer le club (par le Comité Régional)

Après avoir recueilli toutes les informations nécessaires sur le club, le Comité Régional initie la création

Les identifiants ...\_maj\* et ...\_cns\*\* sont créés et un email est envoyé automatiquement au club

\* : le compte ...\_maj (mise à jour) dispose des droits d'administration et permet notamment de créer d'autres comptes, avec plus ou moins de droits, pour chaque utilisateur

\*\* : le compte ...\_cns (consultation) permet simplement à l'utilisateur de consulter les informations du club et ses licences

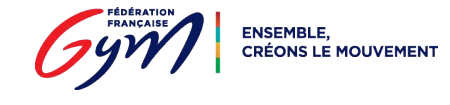

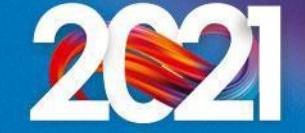

### Accéder à FFGym Licence

**Etape 1 :** je me connecte à l'espace MonClub avec mon identifiant ...\_maj

**Etape 2 :** je clique sur l'onglet "FFGym Licence"

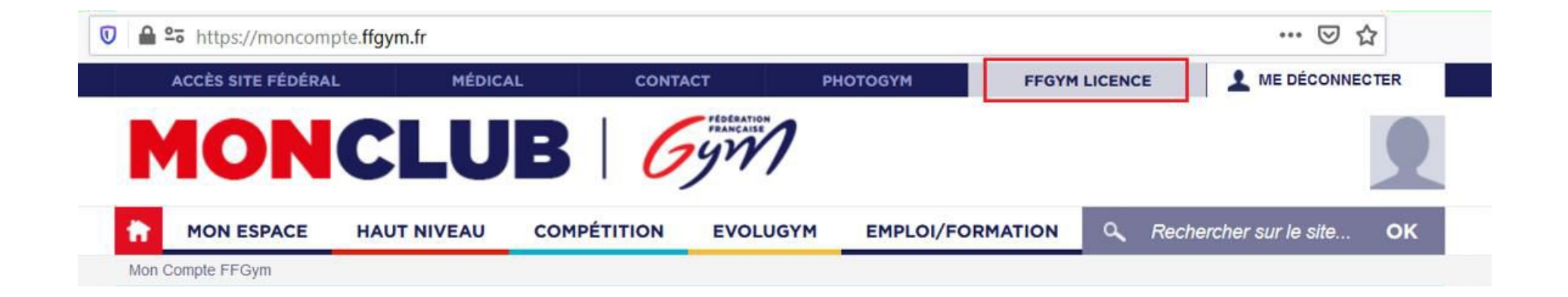

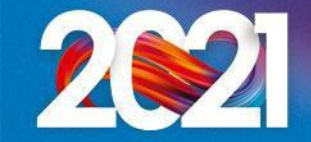

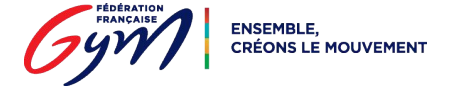

### Etape 3 : je clique sur l'onglet "Clubs", puis "Consulter"

| Administration | Entités | Clubs     | Formations | Editions                        | <b>Â Ô</b> |
|----------------|---------|-----------|------------|---------------------------------|------------|
|                |         | Consulter |            |                                 |            |
|                |         |           |            | Nombre de licenciés : 0         |            |
|                |         |           |            | Nombre de demandes en cours : 0 |            |
|                |         |           |            |                                 |            |

#### **Etape 4 :** je clique sur l'icône "Afficher"

| A                   | dministration                       | Entités                 | Clubs           | Formations | Editions                            |                                                                                           | â         |
|---------------------|-------------------------------------|-------------------------|-----------------|------------|-------------------------------------|-------------------------------------------------------------------------------------------|-----------|
| rite<br>I° a<br>Rég | affiliation: 11075.                 | 079 Affilié<br>E-FRANCE | saison en cours | s: O Oui O | Demande en cours<br>nt : 75 - PARIS | <ul> <li>○ Non ● Indifférent Affilié entre et</li> <li>✓ Spécialité : Toutes ✓</li> </ul> |           |
| lom<br>lési         | n de club :<br>ultats de la sélecti | on                      |                 |            |                                     |                                                                                           | Filtrer P |
|                     | Numéro<br>affiliation               | Dernière<br>affiliation | Nom du Club     |            |                                     | Ville du Club                                                                             |           |
|                     | 11075.079                           | 0                       | CLUB TEST       |            |                                     |                                                                                           | 2         |

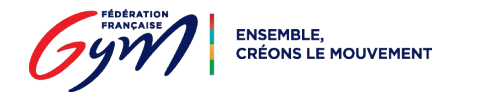

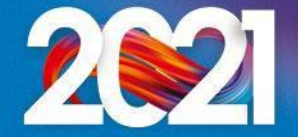

**Etape 5 :** je sélectionne une typologie d'affiliation

| dministration             | Entités       | Clubs | Formations     | Editions     |                      |                           |                           |                            |
|---------------------------|---------------|-------|----------------|--------------|----------------------|---------------------------|---------------------------|----------------------------|
| '5.079 - CLUB TEST        |               |       |                |              |                      |                           |                           |                            |
| Informations<br>générales | Dirigeant     | s     | Correspondance | Statuts      | Club<br>employeur    | Responsables<br>et Cadres | Sites<br>d'entraînement   | Contrôle<br>d'honorabilité |
| ormations gén             | érales.       |       |                |              |                      |                           |                           |                            |
|                           |               |       |                | Saison de de | ernière affiliation: |                           |                           |                            |
| Renouvellement            | d'affiliation | _     |                |              |                      |                           |                           |                            |
| Typologie d'affiliation   | :             | ~     |                |              |                      | Télécha                   | arger                     |                            |
|                           | OTDO 105      | 0.6   |                |              |                      | Le club                   | a pris en connaissance du | contrat d'affiliation      |
|                           | CTPG 405      | 0€    |                |              |                      |                           | a prio on contaioounoo au | Source a calification      |

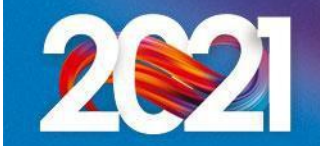

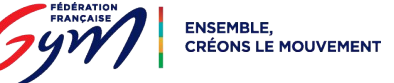

**Etape 6 :** je prends connaissance du contrat d'affiliation en cliquant sur le bouton

"Télécharger", puis je coche la case correspondante

|                                           | Saison de dernière affiliation:                         |
|-------------------------------------------|---------------------------------------------------------|
| Renouvellement d'affiliation              |                                                         |
| Typologie d'affiliation: CTRG - 495.0 € ∨ | Télécharger                                             |
|                                           | Le club a pris en connaissance du contrat d'affiliation |
|                                           | Demander 2022                                           |

<u>N.B.</u>: Le club n'a pas à retourner le contrat d'affiliation signé à la Fédération ou au Comité Régional

Etape 7 : je clique sur le bouton "Demander 2022" qui apparaît alors à l'écran

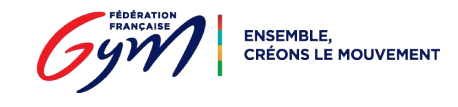

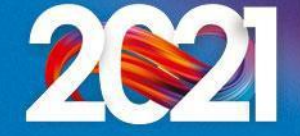

Le message suivant apparaît à l'écran "La demande d'affiliation a été prise en compte.

Merci de valider"

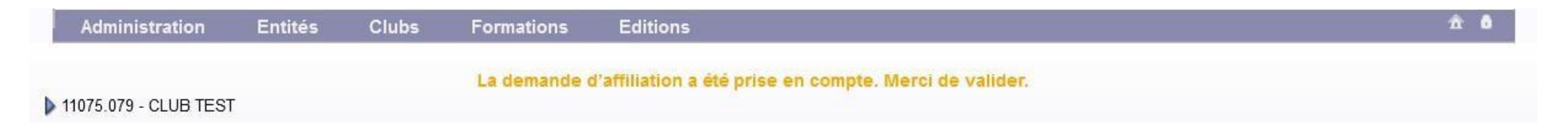

**Etape 8 :** je me déconnecte, puis me reconnecte à l'espace MonClub avec mon identifiant ...\_maj

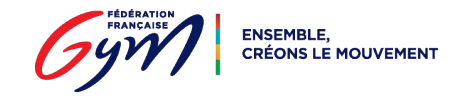

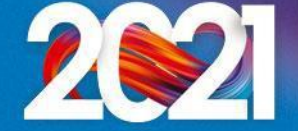

### **Créer des licences**

**Etape 9 :** je clique sur l'onglet "Licences", puis "Demander 2022"

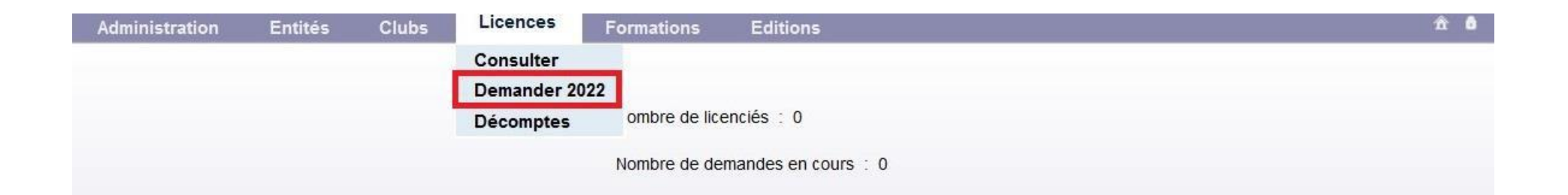

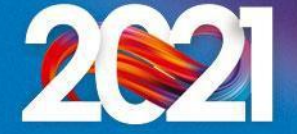

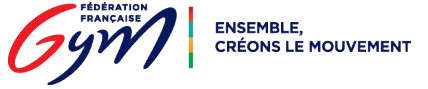

### **Créer des licences**

**Etape 10 :** je clique sur le bouton "Créer"

| Administration        | Entités   | Clubs        | Licences                       | Formations         | Editions                 |               | ń                                                         |
|-----------------------|-----------|--------------|--------------------------------|--------------------|--------------------------|---------------|-----------------------------------------------------------|
| ' d'affiliation :     | 11075.079 | Club :       | CLUB TEST                      |                    |                          | Ville :       |                                                           |
| de décompte en cours  | 20221     | Nb licences  | : 0                            |                    |                          | Montant : 0.0 |                                                           |
|                       |           |              |                                |                    |                          |               | Licence fédérale : 24.00 €<br>Assurance fédérale : 4.56 € |
| Critères de sélection |           |              |                                |                    |                          | D             | emande de licence saison 2022                             |
| lom:                  | Spécia    | lité: Toutes | <ul> <li>Cotisation</li> </ul> | régionale : Tous   | ✓ Afficher 50            | lignes        |                                                           |
| 1° registre:          | lé entre  | et           | A partir de                    | e la saison: 2021  |                          |               | Filtrer D                                                 |
|                       |           |              |                                |                    |                          |               |                                                           |
|                       |           |              |                                |                    |                          |               |                                                           |
|                       |           |              | Au                             | icun licencié ne d | correspond à la recherch | e             |                                                           |
|                       |           |              |                                |                    |                          |               |                                                           |
|                       |           |              |                                |                    |                          |               |                                                           |
|                       |           |              |                                |                    |                          |               |                                                           |
|                       |           |              |                                | _                  |                          |               |                                                           |
|                       |           |              |                                | ENREGISTR          | Créer +                  |               |                                                           |

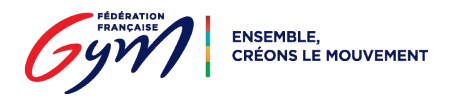

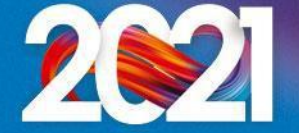

### Créer des licences (champs obligatoires)

Etape 11 : je remplis la fiche du licencié

Je dois au minimum :

- sélectionner un type de cotisation régionale et départementale
- renseigner le nom, le prénom, la date de naissance, le sexe, le numéro de portable et l'email

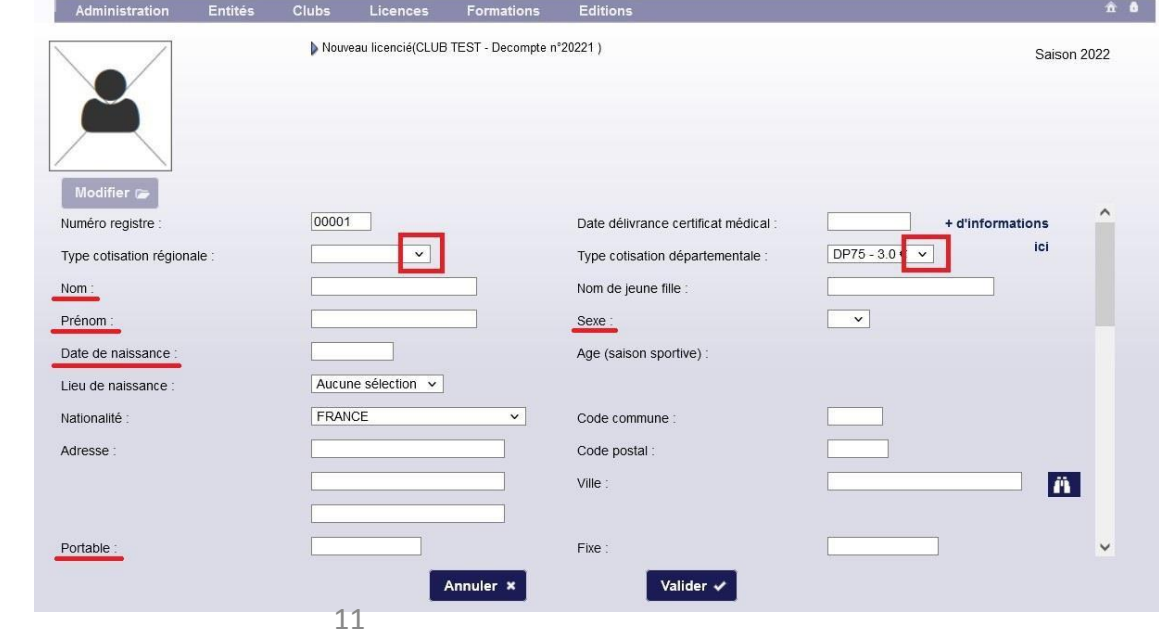

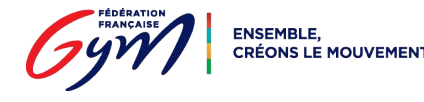

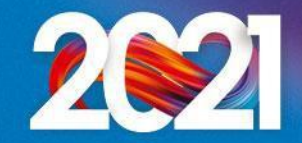

### Créer des licences (champs obligatoires)

- sélectionner la spécialité principale

J'indique ensuite si le licencié est non-pratiquant et s'il a une ou plusieurs

#### Modifier 🕞 spécialités Email 2 Email 1 Accepte les sollicitations des partenaires FFGym GFL Non Haut niveau Non Club principal Club secondaire Club : CLUB TEST Club Spécialité principale : Aucune sélection V Numéro d'affiliation n pratiquant Autres spécialités Spécialités GYM ARTISTIQUE MASCULINE GYM ARTISTIQUE FEMININE GYM RYTHMIQUE GYM AEROBIC Valider 🗸 Annuler ×

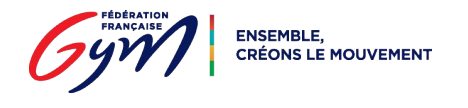

autres

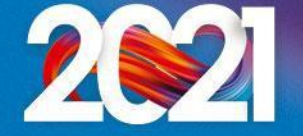

### Créer des licences (champs obligatoires)

 renseigner aussi le lieu de naissance et le nom de naissance pour les trois dirigeants (président, trésorier et secrétaire)

<u>N.B.</u>: Ces informations doivent être identiques à celles figurant sur la pièce d'identité

| Lieu de naissance : | ▼ | Nom de naissance : |  |
|---------------------|---|--------------------|--|
|                     |   |                    |  |

Etape 12 : je clique sur le bouton "Valider" (en bas de la page)

Etape 13 : je renouvelle la démarche et créé autant de licences que nécessaire

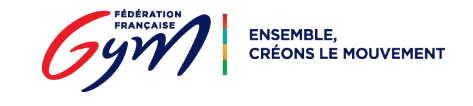

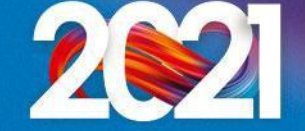

### **Envoyer un décompte**

#### Etape 14 : je clique sur le bouton

"Décompte"

| ° d'affiliation                                                        | n :                                 | 11075.079                               | Club :                                               | CLUB TEST                               |                            |                                              | Ville :                                                                          |                                                                                                    |                                                                                                    |
|------------------------------------------------------------------------|-------------------------------------|-----------------------------------------|------------------------------------------------------|-----------------------------------------|----------------------------|----------------------------------------------|----------------------------------------------------------------------------------|----------------------------------------------------------------------------------------------------|----------------------------------------------------------------------------------------------------|
| ° de décom                                                             | pte en cours                        | 20221                                   | Nb licences                                          | 3                                       |                            |                                              | Montant :                                                                        | 102.0                                                                                                    |                                                                                                    |
| 0.11                                                                   | - 11 - 11                           |                                         |                                                      |                                         |                            |                                              |                                                                                  | Licence féd<br>Assurance fé                                                                                          | érale : 24.00 €<br>dérale : 4.56 €                                                                                                    |
| Criteres de s                                                          | selection                           |                                         |                                                      |                                         |                            |                                              |                                                                                  | Demande de licer                                                                                                    | nce saison 2022                                                                                                    |
| Nom:                                                                   |                                     | Spéci                                   | alité: Toutes                                        |                                         | ✓ Cotis                    | sation régionale : Tous                      | ✓ Afficher 50                                                                    | lignes                                                                                                    |                                                                                                    |
| Nº registre                                                            |                                     | lé entre                                | et                                                   | A partir de la                          | saison: 2021               | -                                            |                                                                                  |                                                                                                    |                                                                                                    |
| i registre.                                                            |                                     | e entre                                 |                                                      |                                         | a saison. 2021             |                                              |                                                                                  |                                                                                                    | Filtrer 🔎                                                                                                    |
|                                                                        |                                     |                                         |                                                      |                                         |                            |                                              |                                                                                  |                                                                                                    |                                                                                                    |
|                                                                        |                                     |                                         |                                                      |                                         |                            |                                              |                                                                                  |                                                                                                    |                                                                                                    |
| Résultats de                                                           | e la sélection                      |                                         |                                                      |                                         |                            |                                              |                                                                                  |                                                                                                    |                                                                                                    |
| Résultats de<br>° reg. ►                                               | e la sélection<br>Nom 🖵             | Prénom                                  | Date nais.                                           | Spécialité                              |                            | Etat licence                                 | Cotisation                                                                       | Cotisation                                                                                                    |                                                                                                    |
| Résultats de<br>° reg. ▶<br>0001                                       | Nom -<br>TEST 1                     | Prénom<br>Licence                       | Date nais.<br>01/01/1972                             | Spécialité                              | Baby Gym 🗸                 | Etat licence<br>2022                         | Cotisation<br>régionale<br>BABY - 1.59 € ➤                                       | Cotisation<br>départementale<br>DP75 - 3.0 € ∨                                                                       |                                                                                                    |
| Résultats de<br>° reg. ▶<br>0001<br>0002                               | Nom -<br>TEST 1<br>TEST 2           | Prénom<br>Licence<br>Licence            | Date nais.<br>01/01/1972<br>01/01/1980               | Spécialité<br>GPT v E<br>GAM v          | Baby Gym   ∽               | Etat licence<br>2022<br>2022                 | Cotisation<br>régionale<br>BABY - 1.59 € ▼<br>ADUL - 1.59 € ▼                    | Cotisation<br>départementale<br>DP75 - 3.0 € ∨<br>DP75 - 3.0 € ∨                                                     |                                                                                                    |
| Résultats de<br>• reg.  •<br>0001<br>0002<br>0003                      | Nom -<br>TEST 1<br>TEST 2<br>TEST 3 | Prénom<br>Licence<br>Licence<br>Licence | Date nais.<br>01/01/1972<br>01/01/1980<br>01/01/1982 | Spécialité<br>GPT v E<br>GAM v<br>GAF v | Baby Gym 🗸                 | Etat licence<br>2022<br>2022<br>2022<br>2022 | Cotisation<br>régionale<br>BABY - 1.59 € ∨<br>ADUL - 1.59 € ∨<br>ADUL - 1.59 € ∨ | Cotisation           départementale           DP75 - 3.0 €           DP75 - 3.0 €           V           DP75 - 3.0 € |                                                                                                    |
| Résultats de<br>reg.<br>0001<br>0002<br>0003                           | Nom –<br>TEST 1<br>TEST 2<br>TEST 3 | Prénom<br>Licence<br>Licence<br>Licence | Date nais.<br>01/01/1972<br>01/01/1980<br>01/01/1982 | Spécialité<br>GPT v E<br>GAM v<br>GAF v | ∃aby Gym   ∨               | Etat licence<br>2022<br>2022<br>2022<br>2022 | Cotisation<br>régionale<br>BABY - 1.59 € ↓<br>ADUL - 1.59 € ↓<br>ADUL - 1.59 € ↓ | Cotisation           départementale           DP75 - 3.0 €           DP75 - 3.0 €           DP75 - 3.0 €             | 4 V<br>4 V                                                                                                    |
| Résultats de<br>° reg. ↓<br>0001<br>0002<br>0003                       | Nom -<br>TEST 1<br>TEST 2<br>TEST 3 | Prénom<br>Licence<br>Licence<br>Licence | Date nais.<br>01/01/1972<br>01/01/1980<br>01/01/1982 | Spécialité<br>GPT v E<br>GAM v<br>GAF v | Baby Gym 🔻                 | Etat licence<br>2022<br>2022<br>2022<br>2022 | Cotisation<br>régionale<br>BABY - 1.59 € ∨<br>ADUL - 1.59 € ∨<br>ADUL - 1.59 € ∨ | Cotisation<br>départementale<br>DP75 - $3.0 \in \vee$<br>DP75 - $3.0 \in \vee$<br>DP75 - $3.0 \in \vee$              |                                                                                                    |
| Résultats de<br>° reg.<br>0001<br>0002<br>0003                         | Nom<br>TEST 1<br>TEST 2<br>TEST 3   | Prénom<br>Licence<br>Licence<br>Licence | Date nais.<br>01/01/1972<br>01/01/1980<br>01/01/1982 | Spécialité<br>GPT v E<br>GAM v<br>GAF v | ∃aby Gym 🔹                 | Etat licence<br>2022<br>2022<br>2022         | Cotisation<br>régionale<br>BABY - 1.59 € ∨<br>ADUL - 1.59 € ∨<br>ADUL - 1.59 € ∨ | Cotisation           départementale           DP75 - 3.0 €           DP75 - 3.0 €           V                        |                                                                                                    |
| Résultats de<br>• reg.  •<br>0001<br>0002<br>0003                      | Nom -<br>TEST 1<br>TEST 2<br>TEST 3 | Prénom<br>Licence<br>Licence            | Date nais.<br>01/01/1972<br>01/01/1980<br>01/01/1982 | Spécialité<br>GPT v E<br>GAM v<br>GAF v | Baby Gym 🔻                 | Etat licence<br>2022<br>2022<br>2022         | Cotisation<br>régionale<br>BABY - 1.59 € ✓<br>ADUL - 1.59 € ✓<br>ADUL - 1.59 € ✓ | Cotisation<br>départementaleDP75 - $3.0 \in v$ DP75 - $3.0 \in v$ DP75 - $3.0 \in v$                                 |                                                                                                    |
| Résultats de<br>° reg. ▶<br>0001<br>0002<br>0003                       | Nom -<br>TEST 1<br>TEST 2<br>TEST 3 | Prénom<br>Licence<br>Licence<br>Licence | Date nais.<br>01/01/1972<br>01/01/1980<br>01/01/1982 | Spécialité<br>GPT v E<br>GAM v<br>GAF v | Baby Gym 🔻                 | Etat licence<br>2022<br>2022<br>2022         | Cotisation<br>régionale<br>BABY - 1.59 € ∨<br>ADUL - 1.59 € ∨<br>ADUL - 1.59 € ∨ | Cotisation           départementale           DP75 - 3.0 €           DP75 - 3.0 €           DP75 - 3.0 €             | Q ⊠<br>Q ⊠                                                                                                    |
| <ul> <li>° reg. ▶</li> <li>0001</li> <li>0002</li> <li>0003</li> </ul> | Nom -<br>TEST 1<br>TEST 2<br>TEST 3 | Prénom<br>Licence<br>Licence<br>Licence | Date nais.<br>01/01/1972<br>01/01/1980<br>01/01/1982 | Spécialité<br>GPT v E<br>GAM v<br>GAF v | Baby Gym ເ∨                | Etat licence<br>2022<br>2022<br>2022         | Cotisation<br>régionale<br>BABY - 1.59 € ∨<br>ADUL - 1.59 € ∨<br>ADUL - 1.59 € ∨ | Cotisation           départementale           DP75 - 3.0 €           DP75 - 3.0 €           DP75 - 3.0 €             | <ul> <li>↓</li> <li>↓</li></ul> |
| Résultats de<br>° reg.<br>0001<br>0002<br>0003<br>                     | Nom V<br>TEST 1<br>TEST 2<br>TEST 3 | Prénom<br>Licence<br>Licence<br>Licence | Date nais.<br>01/01/1972<br>01/01/1980<br>01/01/1982 | Spécialité<br>GPT v E<br>GAM v<br>GAF v | Baby Gym ♀<br>Page 1 sur 1 | Etat licence<br>2022<br>2022<br>2022<br>2022 | Cotisation<br>régionale<br>BABY - 1.59 € ▼<br>ADUL - 1.59 € ▼<br>ADUL - 1.59 € ▼ | Cotisation           départementale           DP75 - 3.0 €           DP75 - 3.0 €           DP75 - 3.0 €             |                                                                                                    |
| Résultats de<br>° reg. )<br>0001<br>0002<br>0003                       | Nom -<br>TEST 1<br>TEST 2<br>TEST 3 | Prénom<br>Licence<br>Licence<br>Licence | Date nais.<br>01/01/1972<br>01/01/1980<br>01/01/1982 | Spécialité<br>GPT v E<br>GAM v<br>GAF v | Baby Gym ♀<br>Page 1 sur 1 | Etat licence<br>2022<br>2022<br>2022<br>2022 | Cotisation<br>régionale<br>BABY - 1.59 € ↓<br>ADUL - 1.59 € ↓<br>ADUL - 1.59 € ↓ | Cotisation           departementale           DP75 - 3.0 €           DP75 - 3.0 €           DP75 - 3.0 €             |                                                                                                    |

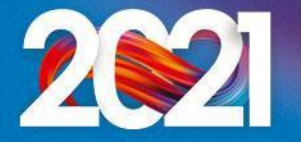

### Envoyer un décompte

#### Etape 15 : je clique sur le bouton

"Envoyer"

| Admi       | nistration En      | tités Clubs         | Licences Formations        | Editions    | 3                                    |                                     | â                                                  |
|------------|--------------------|---------------------|----------------------------|-------------|--------------------------------------|-------------------------------------|----------------------------------------------------|
| N° d'affil | liation: 11075.079 | Club: CLUB TEST Vil | le: N° de décompte en cour | s: 20221 Nb | licences: 3 Montant: 102.0 <b>()</b> |                                     |                                                    |
|            |                    |                     |                            |             |                                      | Lice                                | ence fédérale : 24.00 €<br>rance fédérale : 4.56 € |
| I° reg.    | Nom                | Prén                | om                         | Date nais.  | Spécialité                           | Cotisation<br>régionale<br>demandée | Cotisation<br>départementale<br>demandée           |
| 0001       | TEST 1             | Licer               | nce                        | 01/01/1972  | GYM POUR TOUS                        | BABY                                | DEP75                                              |
| 0002       | TEST 2             | Licer               | nce                        | 01/01/1980  | GYM ARTISTIQUE MASCULINE             | ADULTE                              | DEP75                                              |
| 0003       | TEST 3             | Licer               | nce                        | 01/01/1982  | GYM ARTISTIQUE FEMININE              | ADULTE                              | DEP75                                              |
|            |                    |                     |                            |             |                                      |                                     |                                                    |
|            |                    |                     |                            |             |                                      |                                     |                                                    |
|            |                    |                     | Compléter                  |             | Envoyer                              |                                     | ]                                                  |

<u>Rappel</u> : Je dois licencier tous les gymnastes, bénévoles, entraîneurs, juges, etc. du club Cette démarche peut être effectuée en un ou plusieurs décomptes

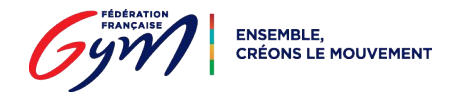

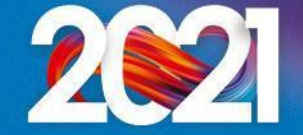

### Valider l'affiliation (par le Comité Régional)

Une fois toutes ces étapes effectuées, le Comité Régional :

- ajoute les dirigeants (président, trésorier et secrétaire) à la fiche du club
- enregistre le contrôle d'honorabilité pour ces trois licenciés
- valide l'affiliation à la FFGym
- valide le décompte des licences

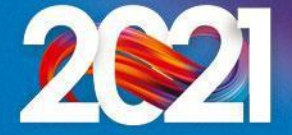

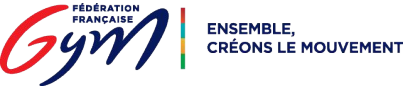

**Etape 16 :** je clique sur l'onglet "Clubs", puis "Consulter"

| Nombre de licenciés : 3         | Administration | Entités | Clubs     | Formations | Editions                        | â ô |
|---------------------------------|----------------|---------|-----------|------------|---------------------------------|-----|
| Nombre de licenciés : 3         |                |         | Consulter |            |                                 |     |
|                                 |                |         |           |            | Nombre de licenciés : 3         |     |
| Nombre de demandes en cours : 0 |                |         |           |            | Nombre de demandes en cours : 0 |     |

#### **Etape 17 :** je clique sur l'icône "Afficher"

| Administration                        | Entités                 | Clubs          | Formations  | Editions         |                                   | â         |
|---------------------------------------|-------------------------|----------------|-------------|------------------|-----------------------------------|-----------|
| tères de sélection                    |                         |                |             |                  |                                   |           |
| affiliation: 11075.0                  | 79 Affilié s            | aison en cours | : O Oui O   | Demande en cours | Non  Indifférent Affilié entre et | ]         |
| gion : 11 - ILE-DE                    | -FRANCE                 |                | ✓ Départeme | nt : 75 - PARIS  | ✓ Spécialité : Toutes ✓           |           |
| m de club :<br>sultats de la sélectio | n                       |                |             |                  |                                   | Filtrer 🔎 |
| Numéro<br>affiliation                 | Dernière<br>affiliation | om du Club     |             |                  | Ville du Club                     |           |
| 11075.079                             | 2022 0                  | LUB TEST       |             |                  |                                   | <b>\$</b> |

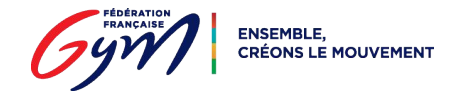

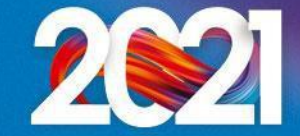

**Etape 18 :** je vérifie les informations enregistrées dans les sections "1. Informations générales", "2. Dirigeants" et "4. Statuts"

**Etape 19 :** je complète les informations de la section "3. Correspondance"

Etape 20 : je saisis les informations de la section "5. Club employeur"

| Nb emplois total: Nb emplois temps partiel: | No SIRET: |
|---------------------------------------------|-----------|
| adhérent COSMOS: 🔿 Oui 🔿 Non                |           |
|                                             |           |

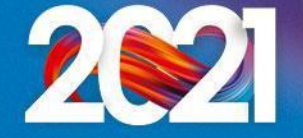

Etape 21 : je saisis les informations de la section "6. Responsables et cadres"

Je clique sur le bouton "Ajouter"

| 6. Responsables et Cadres |  |  |
|---------------------------|--|--|
| + - /                     |  |  |

Je renseigne le numéro de licence et/ou le nom du licencié, puis je clique sur l'icône "Rechercher"

| lecherche:     |     |                                                       |  |
|----------------|-----|-------------------------------------------------------|--|
| luméro licence | Nom | Merci d'utiliser la fonction de recherche du licencié |  |

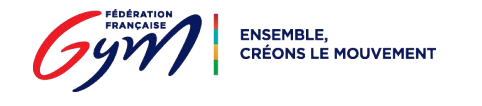

#### Une nouvelle fenêtre

s'ouvre

| Application Gestion des L | icences - Mozilla       | Firefox     |                   |            |                   | 10-13    |      | X |
|---------------------------|-------------------------|-------------|-------------------|------------|-------------------|----------|------|---|
| 🔿 脸 tomcat-si-pp.ffg      | <b>ym.fr</b> /ffgym/lic | ence/displa | yLicencie.do?nur  | nLicence=& | nom=TEST 1&f      | ormNai 🖁 | ■ ☆  | ≡ |
|                           |                         | Résultat    | s de la recherche |            |                   |          |      |   |
| N° Licence                | Année<br>Licence        | Nom         | Prénom            | Sexe       | Date<br>Naissance | Club     |      |   |
| 11075.079.00001           | 2022                    | TEST 1      | Licence           | F          | 01/01/1972        | CLUB 1   | TEST |   |
|                           |                         |             |                   |            |                   |          |      |   |
|                           |                         |             |                   |            |                   |          |      |   |
|                           |                         |             |                   |            |                   |          |      |   |
|                           |                         |             |                   |            |                   |          |      |   |
|                           |                         |             |                   |            |                   |          |      |   |
|                           |                         |             | Annuler ×         |            |                   |          |      |   |

Je sélectionne le licencié dans la liste

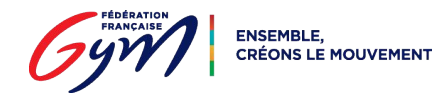

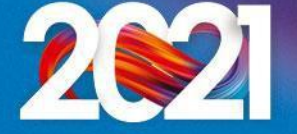

Je sélectionne le type de responsable/cadre

| echerche:<br>uméro licence: 11075.079.0 | 00001 Nom: TEST 1                                | Merci d'utiliser la fonction de recherche du licencié |
|-----------------------------------------|--------------------------------------------------|-------------------------------------------------------|
| Туре                                    | Aucune sélection                                 |                                                       |
| Nom :                                   | Aucune sélection                                 | Prénom : Licence                                      |
| Télép                                   | Responsable technique<br>Responsable licence     | Téléphone 2 :                                         |
| Email                                   | Responsable facturation                          | Date de naissance : 01/01/1972                        |
| Club r                                  | Responsable qualiclub<br>Responsable compétition |                                                       |
| 2                                       | Cadre technique                                  |                                                       |

Pour les types "Responsable compétition" et "Cadre technique", je précise la discipline

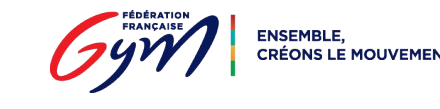

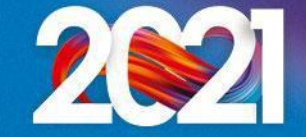

Je clique sur le bouton "Valider"

Je renouvelle la démarche et j'ajoute autant de responsables/cadres que nécessaire

<u>N.B.</u>: Si un licencié remplit plusieurs fonctions, il doit être enregistré pour chacune d'elles

**Etape 22 :** je saisis les informations de la section "7. Site d'entraînement" Je clique sur le bouton "Ajouter"

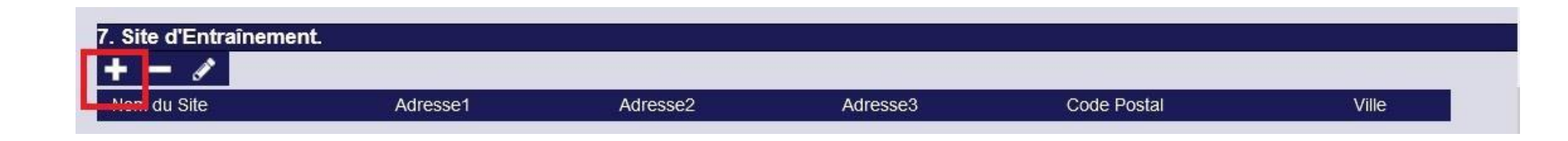

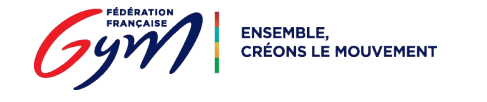

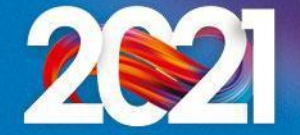

Je remplis les différents champs et j'indique les coordonnées GPS du site d'entraînement (si besoin, je peux m'aider du site

| https://www.torop | net/coordonnees-ans nhn                       |
|-------------------|-----------------------------------------------|
|                   | site d'Entrainement.                          |
|                   | Nom :                                         |
|                   | Adresse1:                                     |
|                   | Adresse2:                                     |
|                   | Adresse3:                                     |
|                   | Code Postal:                                  |
|                   | Ville:                                        |
|                   | Accueil de personnes en situation de handicap |
|                   | Site d'excellence                             |
|                   | Latitude:                                     |
|                   | Longitude:                                    |
|                   |                                               |
|                   |                                               |
|                   | Annuler × Valider ✓                           |

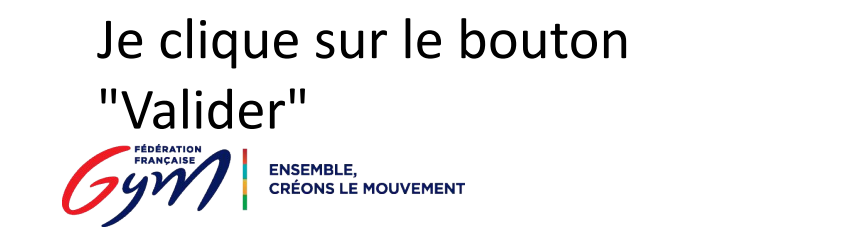

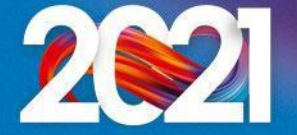

Etape 23 : je complète la section "8. Contrôle d'honorabilité"

| . Contrôle d'honora | bilité 👘 Plus d'informations |         |                   |  |
|---------------------|------------------------------|---------|-------------------|--|
| roliction           | Nom                          | Prénom  | Date de naissance |  |
| Dirigeant           | TEST 1                       | Licence | 01/01/1972        |  |
| Dirigeant           | TEST 2                       | Licence | 01/01/1980        |  |
| Dirigeant           | TEST 3                       | Licence | 01/01/1982        |  |

Je clique sur le bouton "Ajouter" et j'enregistre :

- tous les membres du Comité Directeur/Conseil d'Administration/Bureau avec la fonction "Dirigeant"
- tous les entraîneurs intervenant à titre bénévole avec la fonction "Encadrant"

<u>N.B.</u>: Si le licencié est à la fois dirigeant et encadrant, la fonction à sélectionner est "Encadrant"

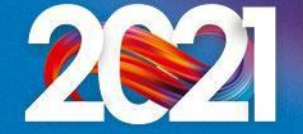

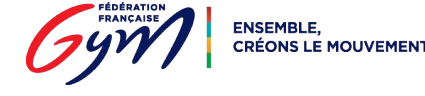

Je renseigne le numéro de licence et/ou le nom du licencié, puis je clique sur l'icône "Rechercher"

|                                  | Editions | Formations | Licences | Clubs | Entités | Administration                  |
|----------------------------------|----------|------------|----------|-------|---------|---------------------------------|
|                                  |          |            |          |       | oilité. | rôle d'honorat                  |
| onction de recherche du licencié | ň 🗱      |            |          | Nom:  |         | Recherche:<br>Numéro licence: [ |
| onction de recherche du licencié | n 🗶      |            |          | Nom:  |         | Recherche:<br>Numéro licence:   |

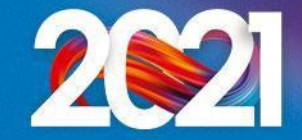

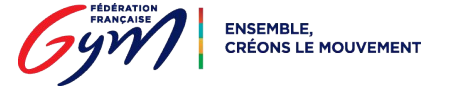

#### Une nouvelle fenêtre s'ouvre

| Application Gestion des | Licences - Mozilla          | Firefox     |                 |            |                   | - 0        | × |
|-------------------------|-----------------------------|-------------|-----------------|------------|-------------------|------------|---|
| 🔿 웝 tomcat-si-pp.       | f <b>fgym.fr</b> /ffgym/lic | ence/displa | yLicencie.do?nu | mLicence=& | nom=TEST 1&f      | ormNai 🚦 🏠 | = |
|                         |                             | Résultats   | de la recherche |            |                   |            |   |
| N° Licence              | Année<br>Licence            | Nom         | Prénom          | Sexe       | Date<br>Naissance | Club       |   |
| 11075.079.00001         | 2022                        | TEST 1      | Licence         | F          | 01/01/1972        | CLUB TEST  |   |
|                         |                             |             |                 |            |                   |            |   |
|                         |                             |             | Annuler ×       |            |                   |            |   |

Je sélectionne le licencié dans la liste

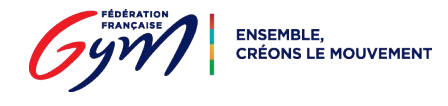

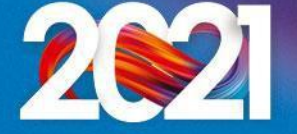

Je sélectionne la fonction du licencié

Si je n'ai pas renseigné le lieu de naissance et le nom de naissance sur la licence, je

complète ces informations

| ecnerche:                          |                      |      |                                                       |  |
|------------------------------------|----------------------|------|-------------------------------------------------------|--|
| luméro licence: 11075.079.00001    | Nom: TEST 1          | Ä 🕷  | Merci d'utiliser la fonction de recherche du licencié |  |
| EST1 Licence                       |                      |      |                                                       |  |
| onction : Aucune sélection 🗸       |                      |      |                                                       |  |
| ieu de nai Aucune sélection        | ✓ Nom de naissance : | TEST |                                                       |  |
| Encadrant Dirigeant                |                      |      |                                                       |  |
| Si né en F.                        |                      |      |                                                       |  |
| Département de naissance : 75 - PA | ARIS ~               |      |                                                       |  |
| Commune de naissance :             |                      |      |                                                       |  |
| Code Postal: 75010 Ville: F        | ARIS 10              |      |                                                       |  |
|                                    |                      |      |                                                       |  |

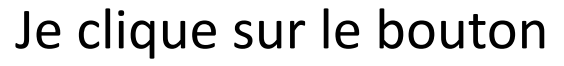

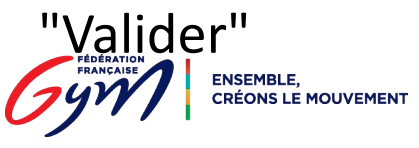

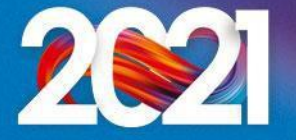

#### Etape 24 : je clique sur le bouton

| Administration            | Entités                | Clubs Lio        | cences Formation            | s Editions              |                             |                         |                            | ñ |
|---------------------------|------------------------|------------------|-----------------------------|-------------------------|-----------------------------|-------------------------|----------------------------|---|
| 11075.079 - CLUB TES      | T                      |                  |                             |                         |                             |                         |                            | _ |
| Informations<br>générales | Dirigeants             | Corresp          | oondance Statuts            | Club<br>employeur       | Responsables<br>et Cadres   | Sites<br>d'entraînement | Contrôle<br>d'honorabilité |   |
| 4. Statuts.               |                        |                  |                             |                         |                             |                         |                            | ^ |
| Date de par               | rution au JO:          | Date de p        | première affiliation:       | Date de dernière        | affiliation: 20             | 22                      |                            |   |
| No agrémer                | nt par le Ministère    | des Sports:      | No enregistremen            | préfecture:             |                             |                         |                            |   |
| 5. Club Employeur         |                        |                  |                             |                         |                             |                         |                            |   |
|                           |                        | Pour les clubs C | mnisports, inscrire uniquem | ent les nombres d'emplo | is de la section gymnique F | FGym                    |                            |   |
| Nb emplois                | total:                 | 1                | Vb emplois temps partiel:   | <u>1</u>                | No SIRET:                   |                         |                            |   |
| adhérent C                | OSMOS: O Ou            | i 🔿 Non          |                             |                         |                             |                         |                            |   |
| 6. Responsables et        | t Cadres               |                  |                             |                         |                             |                         |                            |   |
| + - /                     |                        |                  |                             |                         |                             |                         |                            |   |
| 7. Site d'Entraînem       | ient.                  |                  |                             |                         |                             |                         |                            |   |
| Nom du Site               | Adre                   | esse1            | Adresse2                    | Adresse3                | Code Po                     | stal                    | Ville                      |   |
| 9. Contrôle d'hone        | rahilitá 🔒 Dlus        | diaformations    |                             |                         |                             |                         |                            |   |
| + - /                     | radifile <b>1</b> Plus | u mormations     |                             |                         |                             |                         |                            |   |
| -                         |                        |                  |                             |                         |                             |                         |                            | * |

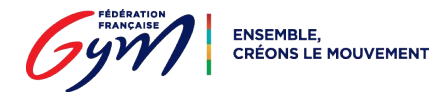

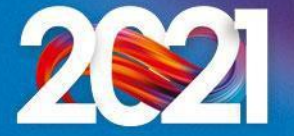

### Valider l'affiliation (par le Comité Régional)

Une fois toutes ces étapes effectuées, le Comité Régional :

- vérifie les informations présentes sur la fiche du club
- valide l'affiliation à la FFGym
- valide le décompte des licences

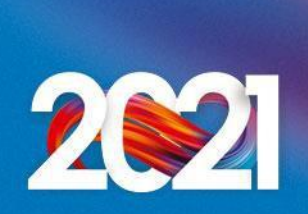

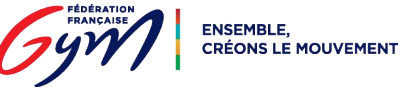

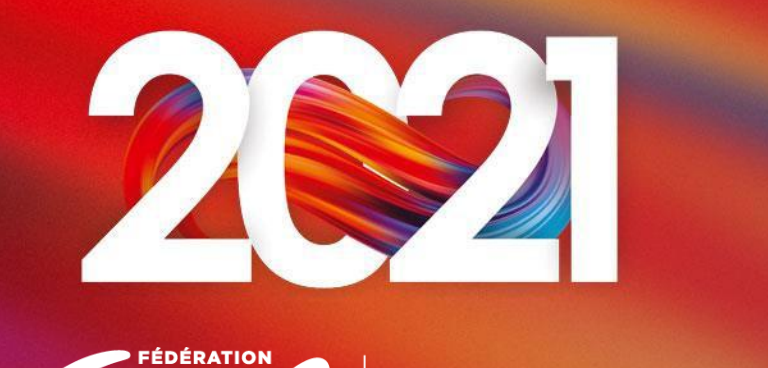

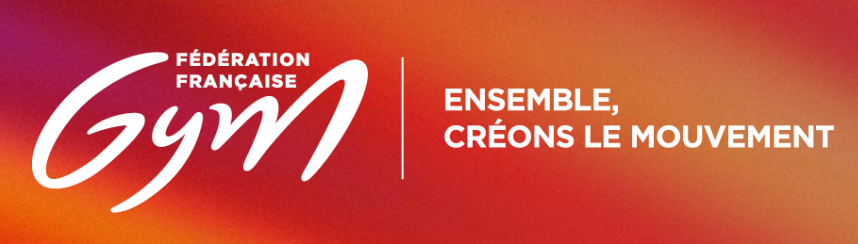